# H3C 交换机

与服务器对接操作指导

资料版本: 6W100-20230207

Copyright © 2023 新华三技术有限公司 版权所有,保留一切权利。 非经本公司书面许可,任何单位和个人不得擅自摘抄、复制本文档内容的部分或全部,并不得以任何形式传播。 除新华三技术有限公司的商标外,本手册中出现的其它公司的商标、产品标识及商品名称,由各自权利人拥有。 本文档中的信息可能变动,恕不另行通知。

# 前 言

本文档主要用来介绍产品与服务器的对接场景,以及对接参数的配置,指导用户完成对接操作。 前言部分包含如下内容:

- <u>读者对象</u>
- <u>本书约定</u>
- <u>文档使用前提</u>
- 资料意见反馈

### 读者对象

本手册主要适用于如下工程师:

- 具有一定网络技术基础的网络规划人员
- 负责网络配置和维护,且具有一定网络技术基础的网络管理员

## 本书约定

1. 各类标志

本书采用各种醒目标志来表示在操作过程中应该特别注意的地方,这些标志的意义如下:

| ▲ 警告                                   | 该标志后的注释需给予格外关注,不当的操作可能会对人身造成伤害。   |
|----------------------------------------|-----------------------------------|
| ⚠ 注意                                   | 提醒操作中应注意的事项,不当的操作可能会导致数据丢失或者设备损坏。 |
| ↓ 提示                                   | 为确保设备配置成功或者正常工作而需要特别关注的操作或信息。     |
| 10000000000000000000000000000000000000 | 对操作内容的描述进行必要的补充和说明。               |
| 🔫 窍门                                   | 配置、操作、或使用设备的技巧、小窍门。               |

#### 2. 图标约定

本书使用的图标及其含义如下:

|              | 该图标及其相关描述文字代表一般网络设备,如路由器、交换机、防火墙等。                   |
|--------------|------------------------------------------------------|
| ROUTER       | 该图标及其相关描述文字代表一般意义下的路由器,以及其他运行了路由协议的设备。               |
| Real Provide | 该图标及其相关描述文字代表二、三层以太网交换机,以及运行了二层协议的设备。                |
|              | 该图标及其相关描述文字代表无线控制器、无线控制器业务板和有线无线一体化交换机的<br>无线控制引擎设备。 |

| ((121))             | 该图标及其相关描述文字代表无线接入点设备。                                                 |
|---------------------|-----------------------------------------------------------------------|
| <b>T</b> • <b>)</b> | 该图标及其相关描述文字代表无线终结单元。                                                  |
| (۲۰)                | 该图标及其相关描述文字代表无线终结者。                                                   |
|                     | 该图标及其相关描述文字代表无线Mesh设备。                                                |
| ə))))               | 该图标代表发散的无线射频信号。                                                       |
|                     | 该图标代表点到点的无线射频信号。                                                      |
|                     | 该图标及其相关描述文字代表防火墙、UTM、多业务安全网关、负载均衡等安全设备。                               |
| No Dieto            | 该图标及其相关描述文字代表防火墙插卡、负载均衡插卡、NetStream插卡、SSL VPN插<br>卡、IPS插卡、ACG插卡等安全插卡。 |

#### 3. 示例约定

由于设备型号不同、配置不同、版本升级等原因,可能造成本手册中的内容与用户使用的设备显示 信息不一致。实际使用中请以设备显示的内容为准。

本手册中出现的端口编号仅作示例,并不代表设备上实际具有此编号的端口,实际使用中请以设备上存在的端口编号为准。

### 文档使用前提

本文档不严格与具体软、硬件版本对应,如果使用过程中与产品实际情况有差异,请以设备实际情况为准。

本文档中的配置均是在实验室环境下进行的配置和验证,配置前设备的所有参数均采用出厂时的缺 省配置。如果您已经对设备进行了配置,为了保证配置效果,请确认现有配置和本文档中举例的配 置不冲突。

### 资料意见反馈

如果您在使用过程中发现产品资料的任何问题,可以通过以下方式反馈:

#### E-mail: info@h3c.com

感谢您的反馈,让我们做得更好!

| 目录                                     |    |
|----------------------------------------|----|
| 1 与服务器对接操作指导                           | 1  |
| 1.1 与 Linux 服务器 Bonding 对接操作指导         | 1  |
| 1.1.1 Bonding 工作模式简介                   | 1  |
| 1.1.2 互通性分析                            | 1  |
| 1.1.3 配置指导                             | 1  |
| 1.1.4 与 Linux 服务器 Bonding 对接案例(采用模式 1) | 2  |
| 1.1.5 与 Linux 服务器 Bonding 对接案例(采用模式 4) | 5  |
| 1.2 与 Linux 服务器 LLDP/DCBX 对接操作指导       | 10 |
| 1.2.1 互通性分析                            | 10 |
| 1.2.2 组网需求                             | 11 |
| 1.2.3 配置步骤                             | 11 |
| 1.2.4 验证配置                             |    |
| 1.3 与 BMP 服务器对接操作指导                    |    |
| 1.3.1 BMP 简介                           |    |
| 1.3.2 互通性分析                            |    |
| 1.3.3 组网需求                             |    |
| 1.3.4 配置步骤                             |    |
| 1.3.5 验证配置                             |    |

i

# 1 与服务器对接操作指导

### 1.1 与Linux服务器Bonding对接操作指导

#### 1.1.1 Bonding 工作模式简介

Linux Bonding 提供了 7 种工作模式,不同模式具有不同的流量分担及链路备份策略:

- 模式 0:轮循均衡模式,按顺序依次在成员端口间发送数据包,能够实现负载均衡。
- 模式 1: 主备模式,只有一个设备处于活动状态,当且仅当活动端口故障时另一个端口才转为 主设备。
- 模式 2:异或均衡模式,通过计算公式[(报文源 MAC XOR 报文目的 MAC)%成员数]来决定从哪个端口发送报文。
- 模式 3: 广播模式,该机制要求数据包向每个成员端口均发送一份。
- 模式 4: 动态聚合模式,成员设备根据 802.3ad 协议决定本端状态,成员必须具有相同的双工、 速率,同时需要对端设备支持 802.3ad。
- 模式 5:发送负载均衡模式,根据端口的发送利用率来决定从哪个端口发送报文。
- 模式 6:负载均衡模式,根据端口发送及接收利用率来决定从哪个端口发送报文。

#### 1.1.2 互通性分析

#### 表1 与 Linux 服务器 Bonding 对接互通性分析

| H3C      | Linux 服务器 | 互通结论 |
|----------|-----------|------|
| 无需配置     | 模式1       | 可以互通 |
| 配置动态聚合模式 | 模式4       | 可以互通 |

🕑 说明

H3C 推荐您采用模式 1 或模式 4。

#### 1.1.3 配置指导

#### 1. ARP/ND

服务器网卡使用 bond1 工作模式时,服务器网卡需要支持接口发生 inactive-active 状态变化时,发送 ARP/ND 给接入交换机以便交换机刷新 ARP/ND 表项并生成主机路由。

服务器网卡使用 bond4 工作模式时,当服务器侧聚合组任一成员口发生 down->up 的状态变化时,都要发送 ARP/ND 给接入交换机以便交换机刷新 ARP/ND 表项并生成主机路由。

#### 2. FEC 设置

FEC(forward error correction,前向纠错)在数据发送端为数据报文附加纠错信息,接收端利用纠错信息纠正数据报文传输过程中产生的误码。该技术可以有效降低信道误码率,提高信号质量,从而延伸物理介质的最远传输距离,但也会带来一些传输延时。如果两端的 FEC 模式不匹配,则物 理链路无法连通,所以如果网卡和交换机的 FEC 模式不匹配,请按如下步骤配置 FEC 模式:

- (1) 查看当前网口的支持的 FEC 模式,执行 ethtool --show-fec <网口名>
- (2) 如需修改网口的 FEC 模式,执行 ethtool --set-fec <网口名> encoding off/baser/rs/auto(配置 立即生效,重启后恢复)
- (3) 如需修改网口的 FEC 模式且重启后生效,可修改 rc.locl 文件。编辑/etc/rc.d/rc.local 文件,写入 shell 命令:
  - ethtool --set-fec <网口名> encoding off/baser/rs/auto
  - 启动 rc-local 服务: systemctl enable rc-local
  - 重启服务器

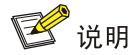

关于服务器的 ARP/ND 和 FEC 设置的详细说明,请参见对应服务器的用户手册。

#### 1.1.4 与 Linux 服务器 Bonding 对接案例(采用模式 1)

#### 1. 组网需求

如<u>图 1</u>所示, Linux 服务器的两个网卡连接至交换机的不同接口。用户希望服务器和交换机对接的 网卡形成主备,当一个宕掉另一个可以由备份转换为主设备。

图1 与 Linux 服务器 Bonding 对接配置组网图(采用模式 1)

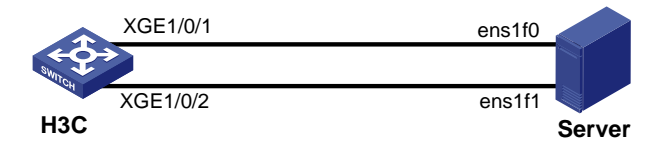

#### 2. 配置思路

- 网卡的 ens7f3 用作管理口, ens1f0 和 ens1f1 配置 bond, 采用模式 1。
- 服务器直装 Linux 系统,如果是基于 VMware EXSI 上安装 Linux 虚拟机,逻辑上 Linux 服务 器的网口并非直接与设备相连,而是与 Vmware ESXI 上创建的 vswitch 相连,达不到预期结果。
- 交换机侧无需配置。

#### 3. 配置步骤

配置服务器

#服务器的具体信息如下:

| 项目    | 描述           |
|-------|--------------|
| 服务器型号 | H3C R4900 G5 |

| 项目     | 描述                                                                                                    |  |
|--------|----------------------------------------------------------------------------------------------------|--|
| 操作系统   | 内核版本: Linux version 4.18.0-305.25.1                                                                                                    |  |
|        | 操作系统版本: CentOS Linux release 8.4.2105                                                                                                  |  |
| 网卡型号   | 18:00.0 Ethernet controller: Mellanox Technologies MT2894 Family<br>[ConnectX-6 Lx]                                                    |  |
|        | 18:00.1 Ethernet controller: Mellanox Technologies MT2894 Family [ConnectX-6 Lx]                                                       |  |
| 网卡驱动版本 | MLNX_OFED_LINUX-5.4-3.2.7.2.3-rhel8.4-x86_64                                                                                           |  |
| 网卡固件版本 | driver: mlx5_core                                                                                                    |  |
|        | version: 5.4-3.2.7.2.3                                                                                                    |  |
|        | firmware-version: 26.31.2006 (MT_0000000531)                                                                                           |  |
|        | expansion-rom-version:                                                                                                    |  |
|        | bus-info: 0000:18:00.0                                                                                                    |  |
|        | bus-info: 0000:18:00.1                                                                                                    |  |
| 依赖包    | yum -y install zlib-devel bzip2-devel                                                                                                  |  |
|        | yum -y install openssl-devel ncurses-devel sqlite-devel readline-devel tk-devel gdbm-devel db4-devel libpcap-devel xz-develskip-broken |  |
|        | yum -y install createrepo pciutils gcc gcc-c++ flex bison                                                                              |  |
|        | yum -y install gtk2 atk cairo tcl tcsh tk                                                                                              |  |
|        | yum -y install tcl tcsh gcc-gfortran tk python36 perl                                                                                  |  |
|        | yum -y install -y kernel-modules-extra                                                                                                 |  |
|        | yum remove pcp-pmda-infiniband                                                                                                    |  |

# 创建一个虚拟网卡 bond0。创建文件 ifcfg-bond0,保存退出。

[root@server4 /] vim /etc/sysconfig/network-scripts/ifcfg-bond0 : wq #编辑文件 ifcfg-bond0,写入网卡配置,保存退出。 vim /etc/sysconfig/network-scripts/ifcfg-bond0 BONDING\_OPTS="mode=1 miimon=100 updelay=100 downdelay=100" TYPE=Bond BONDING\_MASTER=yes PROXY\_METHOD=none BROWSER\_ONLY=no BOOTPROTO=none IPADDR=55.50.129.129 PREFIX=25 GATEWAY=55.50.129.252 DEFROUTE=no IPV4\_FAILURE\_FATAL=no IPV6INIT=yes IPV6\_AUTOCONF=no IPV6\_DEFROUTE=yes IPV6\_FAILURE\_FATAL=no IPV6\_PRIVACY=no IPV6\_ADDR\_GEN\_MODE=stable-privacy

IPV6ADDR=200::5/64 IPV6\_DEFAULTGW=200::1 NAME=bond0 DEVICE=bond0 ONBOOT=yes

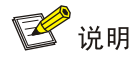

bond 口 IP 为数据网 IP。

#### #编辑文件 ifcfg-ens1f0,写入网卡配置,保存退出。

[root@server4 /]# more ifcfg-ens1f0 DEVICE=ens1f0 TYPE=Ethernet ONBOOT=yes SLAVE=yes MASTER=bond0 BOOTPROTO=none #编辑文件 ifcfg-ens1f1,写入网卡配置,保存退出。 [root@server4 /]# more ifcfg-ens1f1 DEVICE=ens1f1 TYPE=Ethernet ONBOOT=yes SLAVE=yes MASTER=bond0 BOOTPROTO=none #重启网络服务。

- # ifdown bond0
- # ifup bond0

#### 4. 验证配置

# 查看 bond0 状态,可以看到其工作在主备模式下,有两个成员端口。

[root@server4 /]# cat /proc/net/bonding/bond0
Ethernet Channel Bonding Driver: v4.18.0-305.25.1.el8\_4.x86\_64

Bonding Mode: fault-tolerance (active-backup) Primary Slave: None Currently Active Slave: enslf0 MII Status: up MII Polling Interval (ms): 100 Up Delay (ms): 100 Down Delay (ms): 100 Peer Notification Delay (ms): 0

Slave Interface: enslf0 MII Status: up Speed: 25000 Mbps Duplex: full Link Failure Count: 0 Permanent HW addr: 10:70:fd:7f:da:a6 Slave queue ID: 0 Slave Interface: ens1f1 MII Status: up Speed: 25000 Mbps Duplex: full Link Failure Count: 0 Permanent HW addr: 10:70:fd:7f:da:a7 Slave queue ID: 0 #在H3C交换机上查看入流量。 <H3C> display counters rate inbound interface Usage: Bandwidth utilization in percentage Interface Usage (%) Total (pps) Broadcast (pps) Multicast (pps) XGE1/0/1 25 2825519 \_ \_ \_ \_ 0 XGE1/0/2 0 # 在 H3C 交换机上 shutdown 端口 Ten-GigabitEthernet1/0/1 后,再次查看入流量,发现流量已经 切换到端口 Ten-GigabitEthernet1/0/2。 <H3C> display counters rate inbound interface Usage: Bandwidth utilization in percentage Interface Usage (%) Total (pps) Broadcast (pps) Multicast (pps) XGE1/0/1 0 0 \_ \_ \_ \_ XGE1/0/2 100 2825703 \_ \_ \_ \_ #在H3C交换机上恢复端口Ten-GigabitEthernet1/0/1后,再次查看入流量,因服务器工作在主备 模式下,Ten-GigabitEthernet1/0/1 端口 down 后, ens1f0 自动设置为备设备,所以流量仍然在端口 Ten-GigabitEthernet1/0/2 上。 <H3C> display counters rate inbound interface

| Usage: Bandwidth | utilization in | percentage  |                 |                 |
|------------------|----------------|-------------|-----------------|-----------------|
| Interface        | Usage (%)      | Total (pps) | Broadcast (pps) | Multicast (pps) |
| XGE1/0/1         | 0              | 0           |                 |                 |
| XGE1/0/2         | 100            | 2825508     |                 |                 |

#### 1.1.5 与 Linux 服务器 Bonding 对接案例(采用模式 4)

#### 1. 组网需求

如<u>图 2</u>所示, Linux 服务器的两个网卡连接至交换机的不同接口。用户希望服务器和交换机对接时 能够通过链路聚合提高接口利用率,实现负载均衡。

#### 图2 与 Linux 服务器 Bonding 对接配置组网图(采用模式 4)

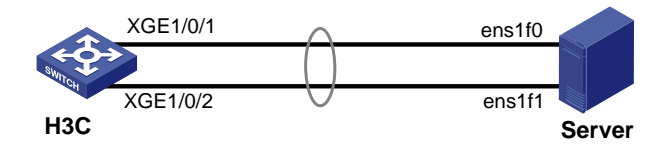

#### 2. 配置思路

• 网卡的 ens7f3 用作管理口, ens1f0 和 ens1f1 配置 bond, 采用模式 4。

- 服务器直装 Linux 系统,如果是基于 VMware EXSI 上安装 Linux 虚拟机,逻辑上 Linux 服务 器的网口并非直接与设备相连,而是与 Vmware ESXI 上创建的 vswitch 相连,达不到预期结果。
- 交换机侧配置动态聚合。

#### 3. 配置步骤

• 配置交换机

# 创建二层聚合接口 1,并配置该接口为动态聚合模式。

```
<H3C> system-view
```

[H3C] interface bridge-aggregation 1

[H3C-Bridge-Aggregation1] link-aggregation mode dynamic

# 配置端口为边缘端口

[H3C-Bridge-Aggregation1] stp edged-port

[H3C-Bridge-Aggregation1] quit

# 分别将端口 Ten-GigabitEthernet1/0/1 和 Ten-GigabitEthernet1/0/2 加入到聚合组 1 中。

```
[H3C] interface Ten-GigabitEthernet 1/0/1
```

```
[H3C-Ten-GigabitEthernet1/0/1] port link-aggregation group 1
[H3C-Ten-GigabitEthernet1/0/1] quit
[H3C] interface ten-gigabitEthernet 1/0/2
[H3C-Ten-GigabitEthernet1/0/2] port link-aggregation group 1
```

[H3C-Ten-GigabitEthernet1/0/2] quit

#### • 配置服务器

#服务器的具体信息如下:

| 项目     | 描述                                                                                                    |  |
|--------|----------------------------------------------------------------------------------------------------|--|
| 服务器型号  | H3C R4900 G5                                                                                                    |  |
| 操作系统   | 内核版本: Linux version 4.18.0-305.25.1                                                                                                    |  |
|        | 操作系统版本: CentOS Linux release 8.4.2105                                                                                                    |  |
| 网卡型号   | 18:00.0 Ethernet controller: Mellanox Technologies MT2894 Family [ConnectX-6 Lx]                                                          |  |
|        | 18:00.1 Ethernet controller: Mellanox Technologies MT2894 Family [ConnectX-6 Lx]                                                          |  |
| 网卡驱动版本 | MLNX_OFED_LINUX-5.4-3.2.7.2.3-rhel8.4-x86_64                                                                                              |  |
| 网卡固件版本 | driver: mlx5_core                                                                                                    |  |
|        | version: 5.4-3.2.7.2.3                                                                                                    |  |
|        | firmware-version: 26.31.2006 (MT_0000000531)                                                                                              |  |
|        | expansion-rom-version:                                                                                                    |  |
|        | bus-info: 0000:18:00.0                                                                                                    |  |
|        | bus-info: 0000:18:00.1                                                                                                    |  |
| 依赖包    | yum -y install zlib-devel bzip2-devel                                                                                                    |  |
|        | yum -y install openssl-devel ncurses-devel sqlite-devel readline-devel<br>tk-devel gdbm-devel db4-devel libpcap-devel xz-develskip-broken |  |
|        | yum -y install createrepo pciutils gcc gcc-c++ flex bison                                                                                 |  |
|        | yum -y install gtk2 atk cairo tcl tcsh tk                                                                                                 |  |
|        | yum -y install tcl tcsh gcc-gfortran tk python36 perl                                                                                     |  |

| 项目 | 描述                                     |
|----|----------------------------------------|
|    | yum -y install -y kernel-modules-extra |
|    | yum remove pcp-pmda-infiniband         |

#### # 创建一个虚拟网卡 bond0。创建文件 ifcfg-bond0,保存退出。

[root@server4 /] vim /etc/sysconfig/network-scripts/ifcfg-bond0 : wq #编辑文件 ifcfg-bond0,写入网卡配置,保存退出。 vim /etc/sysconfig/network-scripts/ifcfg-bond0 BONDING\_OPTS="mode=4 miimon=100 updelay=100 downdelay=100 xmit\_hash\_policy=layer3+4" TYPE=Bond BONDING\_MASTER=yes PROXY\_METHOD=none BROWSER ONLY=no BOOTPROTO=static IPADDR=55.50.129.129 PREFIX=25 GATEWAY=55.50.129.252 DEFROUTE=no IPV4\_FAILURE\_FATAL=no IPV6INIT=yes IPV6\_AUTOCONF=no IPV6\_DEFROUTE=yes IPV6\_FAILURE\_FATAL=no IPV6\_PRIVACY=no IPV6\_ADDR\_GEN\_MODE=stable-privacy IPV6ADDR=200::5/64 IPV6\_DEFAULTGW=200::1 NAME=bond0 DEVICE=bond0

ONBOOT=yes

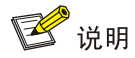

bond 口 IP 为数据网 IP。

#编辑文件 ifcfg-ens1f0,写入网卡配置,保存退出。

[root@server4 /]# more ifcfg-enslf0
DEVICE=enslf0
TYPE=Ethernet
ONBOOT=yes
SLAVE=yes
MASTER=bond0
BOOTPROTO=none
# 编辑文件 ifcfg-enslf1,写入网卡配置,保存退出。
[root@server4 /]# more ifcfg-enslf1

DEVICE=enslfl TYPE=Ethernet ONBOOT=yes SLAVE=yes MASTER=bond0 BOOTPROTO=none # 重启网络服务。 # ifdown bond0 # ifup bond0

#### 4. 验证配置

# 在交换机上查看聚合状态。

<H3C> display link-aggregation verbose Loadsharing Type: Shar -- Loadsharing, NonS -- Non-Loadsharing Port Status: S -- Selected, U -- Unselected, I -- Individual Port: A -- Auto port, M -- Management port, R -- Reference port Flags: A -- LACP\_Activity, B -- LACP\_Timeout, C -- Aggregation, D -- Synchronization, E -- Collecting, F -- Distributing, G -- Defaulted, H -- Expired Aggregate Interface: Bridge-Aggregation1 Creation Mode: Manual Aggregation Mode: Dynamic Loadsharing Type: Shar Management VLANs: None System ID: 0x6e, 2001-0000-0018 Local: Port Status Priority Index Oper-Key Flag XGE1/0/1(R) S 32768 16391 40101 {ACDEF} Remote: Actor Priority Index Oper-Key SystemID Flaq XGE1/0/2 255 1 21 0xffff, 1070-fd7f-dac2 {ABCDEF} #在服务器上查看 bond0 状态,可以看到其工作在动态聚合模式下,有两个成员端口,并携带 LACP 信息。 [root@server4/]# cat /proc/net/bonding/bond0 Ethernet Channel Bonding Driver: v4.18.0-305.25.1.el8\_4.x86\_64 Bonding Mode: IEEE 802.3ad Dynamic link aggregation Transmit Hash Policy: layer3+4 (1) MII Status: up MII Polling Interval (ms): 100 Up Delay (ms): 100 Down Delay (ms): 100 Peer Notification Delay (ms): 0

802.3ad info LACP rate: fast Min links: 0 Aggregator selection policy (ad\_select): stable System priority: 65535 System MAC address: 10:70:fd:7f:da:a6 Active Aggregator Info: Aggregator ID: 1 Number of ports: 2 Actor Key: 21 Partner Key: 40204 Partner Mac Address: 20:01:00:00:03 Slave Interface: enslf0 MII Status: up Speed: 25000 Mbps Duplex: full Link Failure Count: 1 Permanent HW addr: 10:70:fd:7f:da:a6 Slave queue ID: 0 Aggregator ID: 1 Actor Churn State: none Partner Churn State: none Actor Churned Count: 0 Partner Churned Count: 0 details actor lacp pdu: system priority: 65535 system mac address: 10:70:fd:7f:da:a6 port key: 21 port priority: 255 port number: 1 port state: 63 details partner lacp pdu: system priority: 110 system mac address: 20:01:00:00:00:03 oper key: 40204 port priority: 32768 port number: 16391 port state: 61 Slave Interface: enslf1 MII Status: up Speed: 25000 Mbps Duplex: full Link Failure Count: 4 Permanent HW addr: 10:70:fd:7f:da:a7 Slave queue ID: 0 Aggregator ID: 1 Actor Churn State: none Partner Churn State: none Actor Churned Count: 0

```
Partner Churned Count: 0
     details actor lacp pdu:
         system priority: 65535
         system mac address: 10:70:fd:7f:da:a6
         port key: 21
         port priority: 255
         port number: 2
         port state: 63
     details partner lacp pdu:
         system priority: 110
         system mac address: 20:01:00:00:03
         oper key: 40204
         port priority: 32768
     port number: 32775
     port state: 61
     #在H3C交换机上查看入流量。
     <H3C> display counters rate inbound interface
     Usage: Bandwidth utilization in percentage
     Interface
                         Usage (%)
                                     Total (pps)
                                                  Broadcast (pps)
                                                                   Multicast (pps)
     BAGG1
                               20
                                        1011085
                                                              _ _
                                                                             _ _
     XGE1/0/1
                               20
                                        1011085
     XGE1/0/2
                                0
                                             0
     # 在 H3C 交换机上 shutdown 端口 Ten-GigabitEthernet1/0/1 后,再次查看入流量,发现流量已经
     切换到端口 Ten-GigabitEthernet1/0/2。
     <H3C> display counters rate outbound interface
     Usage: Bandwidth utilization in percentage
                         Usage (%)
                                    Total (pps)
     Interface
                                                  Broadcast (pps)
                                                                   Multicast (pps)
                                       2809534
     BAGG1
                              99
                                                             _ _
                                                                              _ _
     XGE1/0/1
                              0
                                            0
                                                            _ _
                                                                             _ _
     XGE1/0/2
                               99
                                       2809534
                                                             _ _
     #在H3C交换机上恢复端口Ten-GigabitEthernet1/0/1后,再次查看入流量,流量切回到端口
     Ten-GigabitEthernet1/0/1。
     <H3C> display counters rate inbound interface
     Usage: Bandwidth utilization in percentage
     Interface
                         Usage (%)
                                    Total (pps)
                                                  Broadcast (pps)
                                                                   Multicast (pps)
     BAGG1
                               20
                                        1011085
                                                              _ _
                                                                             _ _
     XGE1/0/1
                               20
                                        1011085
                                                             _ _
                                                                             _ _
     XGE1/0/2
                                0
                                             0
                                                             _ _
1.2 与Linux服务器LLDP/DCBX对接操作指导
```

#### 1.2.1 互通性分析

#### 表2 与 Linux 服务器 LLDP/DCBX 对接互通性分析

| H3C | Linux 服务器 | 互通结论 |
|-----|-----------|------|
| 支持  | 支持        | 可以互通 |

#### 1.2.2 组网需求

如图 3 所示,H3C 交换机通过接口 Ten-GigabitEthernet1/0/1 与服务器的网卡相连。用户希望交换 机与服务器之间指定 802.1p 优先级的流量无丢包。

图3 与 Linux 服务器 LLDP/DCBX 对接案例

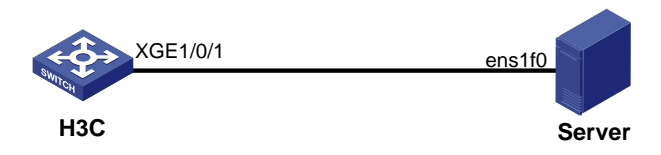

#### 1.2.3 配置步骤

配置交换机

# 全局开启 LLDP 功能。

<H3C> system-view

[H3C] lldp global enable

# 在接口 Ten-GigabitEthernet1/0/1 上开启 LLDP 功能,并允许发布 DCBX TLV。

[H3C] interface Ten-GigabitEthernet 1/0/1

[H3C-Ten-GigabitEthernet1/0/1] lldp enable

[H3C-Ten-GigabitEthernet1/0/1] lldp tlv-enable dot1-tlv dcbx

# 在接口 Ten-GigabitEthernet1/0/1 上配置优先级信任模式为信任报文自带的 dscp 优先级。

[H3C-Ten-GigabitEthernet1/0/1] qos trust dscp

# 在接口 Ten-GigabitEthernet1/0/1 上配置 PFC 功能的开启模式为自动协商模式,并对 802.1p 优先级 5 开启 PFC 功能。

[H3C-Ten-GigabitEthernet1/0/1] priority-flow-control auto

[H3C-Ten-GigabitEthernet1/0/1] priority-flow-control no-drop dot1p 5

- 配置服务器
- #服务器的具体信息如下:

| 项目     | 描述                                                                                                    |
|--------|----------------------------------------------------------------------------------------------------|
| 服务器型号  | H3C R4900 G5                                                                                                    |
| 操作系统   | 内核版本: Linux version 4.18.0-305.25.1<br>操作系统版本: CentOS Linux release 8.4.2105                                                                                               |
| 网卡型号   | 18:00.0 Ethernet controller: Mellanox Technologies MT2894 Family<br>[ConnectX-6 Lx]<br>18:00.1 Ethernet controller: Mellanox Technologies MT2894 Family<br>[ConnectX-6 Lx] |
| 网卡驱动版本 | MLNX_OFED_LINUX-5.4-3.2.7.2.3-rhel8.4-x86_64                                                                                                    |
| 网卡固件版本 | driver: mlx5_core<br>version: 5.4-3.2.7.2.3<br>firmware-version: 26.31.2006 (MT_0000000531)<br>expansion-rom-version:                                                      |

| 项目  | 描述                                                                                                    |
|-----|----------------------------------------------------------------------------------------------------|
|     | bus-info: 0000:18:00.0                                                                                                    |
|     | bus-info: 0000:18:00.1                                                                                                    |
| 依赖包 | yum -y install zlib-devel bzip2-devel                                                                                                    |
|     | yum -y install openssl-devel ncurses-devel sqlite-devel readline-devel<br>tk-devel gdbm-devel db4-devel libpcap-devel xz-develskip-broken |
|     | yum -y install createrepo pciutils gcc gcc-c++ flex bison                                                                                 |
|     | yum -y install gtk2 atk cairo tcl tcsh tk                                                                                                 |
|     | yum -y install tcl tcsh gcc-gfortran tk python36 perl                                                                                     |
|     | yum -y install -y kernel-modules-extra                                                                                                    |
|     | yum remove pcp-pmda-infiniband                                                                                                    |

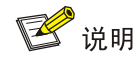

#### 配置服务器前需要将服务器的 ECN 去使能,预防 ECN 在 PFC 生效前生效。

#### # 服务器使能 LLDP 和 DCBX

详细配置请参考: Flow Control - MLNX EN v5.4-3.6.8.1 LTS - NVIDIA Networking Docs # 启动 mst [root@server4 /]# mst start Starting MST (Mellanox Software Tools) driver set Loading MST PCI module - Success [warn] mst\_pciconf is already loaded, skipping Create devices Unloading MST PCI module (unused) - Success # 查看 mst 状态 [root@server4 /]# mst status MST modules: \_\_\_\_\_ MST PCI module is not loaded MST PCI configuration module loaded MST devices: \_\_\_\_\_ /dev/mst/mt4119\_pciconf0 - PCI configuration cycles access. domain:bus:dev.fn=0000:4b:00.0 addr.reg=88 data.reg=92 cr\_bar.gw\_offset=-1 Chip revision is: 00 /dev/mst/mt4127\_pciconf0 - PCI configuration cycles access. domain:bus:dev.fn=0000:18:00.0 addr.reg=88 data.reg=92 cr\_bar.gw\_offset=-1 Chip revision is: 00 # 查看 lldp 和 dcbx 状态 [root@server4 mst]# mlxconfig -d /dev/mst/mt4127\_pciconf0 q Device #1:

Device type: ConnectX6LX Name: MCX631102AN-ADA\_Ax Description: ConnectX-6 Lx EN adapter card; 25GbE ; Dual-port SFP28; PCIe 4.0 x8; No Crypto Device: /dev/mst/mt4127\_pciconf0

Next Boot

Configurations:

\_\_\_\_\_

| MEMIC_BAR_SIZE     | 0         |
|--------------------|-----------|
| MEMIC_SIZE_LIMIT   | _256KB(1) |
| LLDP_NB_DCBX_P1    | False(0)  |
| LLDP_NB_RX_MODE_P1 | OFF(0)    |
| LLDP_NB_TX_MODE_P1 | OFF(0)    |
| LLDP_NB_DCBX_P2    | False(0)  |
| LLDP_NB_RX_MODE_P2 | OFF(0)    |
| LLDP_NB_TX_MODE_P2 | OFF(0)    |
| DCBX_IEEE_P1       | True(1)   |
| DCBX_CEE_P1        | True(1)   |
| DCBX_WILLING_P1    | True(1)   |
| DCBX_IEEE_P2       | True(1)   |
| DCBX_CEE_P2        | True(1)   |
| DCBX_WILLING_P2    | True(1)   |
|                    |           |

#### #修改 LLDP 和 DCBX 参数

[root@server4 /]# mlxconfig -d /dev/mst/mt4127\_pciconf0 set LLDP\_NB\_DCBX\_P1=TRUE LLDP\_NB\_TX\_MODE\_P1=2 LLDP\_NB\_RX\_MODE\_P1=2 LLDP\_NB\_DCBX\_P2=TRUE LLDP\_NB\_TX\_MODE\_P2=2 LLDP\_NB\_RX\_MODE\_P2=2

Device #1:

Device type: ConnectX6LX

Name: MCX631102AN-ADA\_Ax

Description: ConnectX-6 Lx EN adapter card; 25GbE ; Dual-port SFP28; PCIe 4.0 x8; No Crypto Device: /dev/mst/mt4127\_pciconf0

| Configurations:    | Next Boot | New     |
|--------------------|-----------|---------|
| LLDP_NB_DCBX_P1    | True(1)   | True(1) |
| LLDP_NB_TX_MODE_P1 | OFF(0)    | ALL(2)  |
| LLDP_NB_RX_MODE_P1 | OFF(0)    | ALL(2)  |
| LLDP_NB_DCBX_P2    | False(0)  | True(1) |
| LLDP_NB_TX_MODE_P2 | OFF(0)    | ALL(2)  |
| LLDP_NB_RX_MODE_P2 | OFF(0)    | ALL(2)  |

Apply new Configuration? (y/n) [n] : y

Applying... Done!

-I- Please reboot machine to load new configurations.

#### # 验证 LLDP 和 DCBX 修改成功

[root@server4 /]# mlxconfig -d /dev/mst/mt4127\_pciconf0 q
Device #1:
----Device type: ConnectX6LX
Name: MCX631102AN-ADA\_Ax
Description: ConnectX-6 Lx EN adapter card; 25GbE ; Dual-port SFP28; PCIe 4.0 x8; No Crypto

Device:

/dev/mst/mt4127\_pciconf0

| Configurations:    | Next Boot |
|--------------------|-----------|
| MEMIC_BAR_SIZE     | 0         |
| MEMIC_SIZE_LIMIT   | _256KB(1) |
| LLDP_NB_DCBX_P1    | True(1)   |
| LLDP_NB_RX_MODE_P1 | ALL(2)    |
| LLDP_NB_TX_MODE_P1 | ALL(2)    |
| LLDP_NB_DCBX_P2    | True(1)   |
| LLDP_NB_RX_MODE_P2 | ALL(2)    |
| LLDP_NB_TX_MODE_P2 | ALL(2)    |
| DCBX_IEEE_P1       | True(1)   |
| DCBX_CEE_P1        | True(1)   |
| DCBX_WILLING_P1    | True(1)   |
| DCBX_IEEE_P2       | True(1)   |
| DCBX_CEE_P2        | True(1)   |
| DCBX_WILLING_P2    | True(1)   |
| # 舌户 firmworo      |           |

#### # 重启 firmware

[root@server4 /]# mlxfwreset -d /dev/mst/mt4127\_pciconf0 --level 3 reset

Requested reset level for device, /dev/mst/mt4127\_pciconf0:

| 3: Driver restart and PCI reset |       |
|---------------------------------|-------|
| Continue with reset? $[y/N]$ y  |       |
| -I- Sending Reset Command To Fw | -Done |
| -I- Stopping Driver             | -Done |
| -I- Resetting PCI               | -Done |
| -I- Starting Driver             | -Done |
| -I- Restarting MST              | -Done |
| -I- FW was loaded successfully. |       |

#### # 修改 DCBX 模式为 firmware

[root@server4 /]# mlnx\_qos -i enslf0 -d get DCBX mode: Firmware controlled Priority trust state: pcp default priority: Receive buffer size (bytes): 0,156096,0,0,0,0,0,0, Cable len: 7 PFC configuration: priority 0 1 2 3 4 5 6 7 enabled 0 0 0 0 0 0 0 0 buffer 1 1 1 1 1 1 1 1 tc: 1 ratelimit: unlimited, tsa: vendor priority: 0 tc: 0 ratelimit: unlimited, tsa: vendor priority: 1 tc: 2 ratelimit: unlimited, tsa: vendor priority: 2 tc: 3 ratelimit: unlimited, tsa: vendor

```
priority: 3
tc: 4 ratelimit: unlimited, tsa: vendor
        priority: 4
tc: 5 ratelimit: unlimited, tsa: vendor
        priority: 5
tc: 6 ratelimit: unlimited, tsa: vendor
        priority: 6
tc: 7 ratelimit: unlimited, tsa: vendor
        priority: 7
[root@server4 /]# mlnx_qos -i enslf0 -d fw
DCBX mode: Firmware controlled
Priority trust state: pcp
default priority:
Receive buffer size (bytes): 0,156096,0,0,0,0,0,0,
Cable len: 7
PFC configuration:
       priority 0 1 2 3 4 5 6 7
       enabled
                 0 0 0 0 0
                                        0
                                              0
       buffer
                 1 1 1 1 1 1 1 1
tc: 1 ratelimit: unlimited, tsa: vendor
        priority: 0
tc: 0 ratelimit: unlimited, tsa: vendor
        priority: 1
tc: 2 ratelimit: unlimited, tsa: vendor
        priority: 2
tc: 3 ratelimit: unlimited, tsa: vendor
        priority: 3
tc: 4 ratelimit: unlimited, tsa: vendor
        priority: 4
tc: 5 ratelimit: unlimited, tsa: vendor
        priority: 5
tc: 6 ratelimit: unlimited, tsa: vendor
        priority: 6
tc: 7 ratelimit: unlimited, tsa: vendor
        priority: 7
#修改 mlnx_qos 信任 dscp
[root@server4 /]# mlnx_qos -i ens1f0 --trust dscp
DCBX mode: Firmware controlled
Priority trust state: dscp
dscp2prio mapping:
       prio:0 dscp:07,06,05,04,03,02,01,00,
       prio:1 dscp:15,14,13,12,11,10,09,08,
       prio:2 dscp:23,22,21,20,19,18,17,16,
       prio:3 dscp:31,30,29,28,27,26,25,24,
       prio:4 dscp:39,38,37,36,35,34,33,32,
       prio:5 dscp:47,46,45,44,43,42,41,40,
       prio:6 dscp:55,54,53,52,51,50,49,48,
       prio:7 dscp:63,62,61,60,59,58,57,56,
```

```
default priority:
Receive buffer size (bytes): 0,156096,0,0,0,0,0,0,
Cable len: 7
PFC configuration:
                                           7
       priority 0 1
                         2 3 4 5
                                        6
                 0 0 0 0 0
       enabled
                                        0 0
       buffer
                 1 1 1 1 1 1 1 1
tc: 1 ratelimit: unlimited, tsa: vendor
       priority: 0
tc: 0 ratelimit: unlimited, tsa: vendor
        priority: 1
tc: 2 ratelimit: unlimited, tsa: vendor
        priority: 2
tc: 3 ratelimit: unlimited, tsa: vendor
        priority: 3
tc: 4 ratelimit: unlimited, tsa: vendor
        priority: 4
tc: 5 ratelimit: unlimited, tsa: vendor
        priority: 5
tc: 6 ratelimit: unlimited, tsa: vendor
        priority: 6
tc: 7 ratelimit: unlimited, tsa: vendor
        priority: 7
```

#### 1.2.4 验证配置

#查看交换机侧 LLDP 邻居。 <H3C> display lldp neighbor-information list Chassis ID : \* -- -- Nearest nontpmr bridge neighbor # -- -- Nearest customer bridge neighbor Default -- -- Nearest bridge neighbor Local Interface Chassis ID Port ID System Name ec0d-9ad4-48fa ec0d-9ad4-48f8 XGE1/0/1 # 查看服务器的 PFC 优先级自动协商到 5 队列。 [root@server4 ~]# mlnx\_qos -i ens1f0 DCBX mode: Firmware controlled Priority trust state: dscp dscp2prio mapping: prio:0 dscp:07,06,05,04,03,02,01,00, prio:1 dscp:15,14,13,12,11,10,09,08, prio:2 dscp:23,22,21,20,19,18,17,16, prio:3 dscp:31,30,29,28,27,26,25,24, prio:4 dscp:39,38,37,36,35,34,33,32, prio:5 dscp:47,46,45,44,43,42,41,40, prio:6 dscp:55,54,53,52,51,50,49,48, prio:7 dscp:63,62,61,60,59,58,57,56, default priority: Receive buffer size (bytes): 20016,156096,0,0,0,0,0,0,

```
Cable len: 7
PFC configuration:
       priority 0
                     1 2 3 4 5 6
                                              7
       enabled
                  0 0
                               0 0
                                              0
                           0
                                     1
                                          0
       buffer
                   0
                               0 0
                                     1
                                          Ο
                                              Ο
                      0
                           Ο
tc: 0 ratelimit: unlimited, tsa: ets, bw: 2%
        priority: 0
tc: 1 ratelimit: unlimited, tsa: ets, bw: 4%
        priority: 1
tc: 2 ratelimit: unlimited, tsa: ets, bw: 6%
        priority: 2
tc: 3 ratelimit: unlimited, tsa: ets, bw: 8%
        priority: 3
tc: 4 ratelimit: unlimited, tsa: ets, bw: 9%
        priority: 4
tc: 5 ratelimit: unlimited, tsa: ets, bw: 17%
        priority: 5
tc: 6 ratelimit: unlimited, tsa: ets, bw: 25%
        priority: 6
tc: 7 ratelimit: unlimited, tsa: ets, bw: 29%
        priority: 7
#查看交换机侧的流量队列。
<H3C> display qos queue-statistics interface Ten-GigabitEthernet 1/0/1 outbound
Interface: Twenty-FiveGigE1/0/1
Direction: outbound
Forwarded: 24731576 packets, 26864670580 bytes
Dropped: 0 packets, 0 bytes
 Queue 0
 Forwarded: 0 packets, 0 bytes, 0 pps, 0 bps
  Dropped: 0 packets, 0 bytes
  Current queue length: 0 packets
 Oueue 1
  Forwarded: 0 packets, 0 bytes, 0 pps, 0 bps
  Dropped: 0 packets, 0 bytes
  Current queue length: 0 packets
 Queue 2
  Forwarded: 0 packets, 0 bytes, 0 pps, 0 bps
  Dropped: 0 packets, 0 bytes
  Current queue length: 0 packets
 Oueue 3
  Forwarded: 0 packets, 0 bytes, 0 pps, 0 bps
  Dropped: 0 packets, 0 bytes
  Current queue length: 0 packets
 Queue 4
  Forwarded: 0 packets, 0 bytes, 0 pps, 0 bps
  Dropped: 0 packets, 0 bytes
  Current queue length: 0 packets
 Queue 5
```

Forwarded: 24731572 packets, 26864670088 bytes, 2822493 pps, 24527467704 bps
Dropped: 0 packets, 0 bytes
Queue 6
Forwarded: 0 packets, 0 bytes, 0 pps, 0 bps
Dropped: 0 packets, 0 bytes
Current queue length: 0 packets
Queue 7
Forwarded: 4 packets, 492 bytes, 0 pps, 0 bps
Dropped: 0 packets, 0 bytes
Current queue length: 0 packets

### 1.3 与BMP服务器对接操作指导

#### 1.3.1 BMP 简介

BGP 协议只能记录 BGP 会话和 BGP 路由的当前状态,无法直接收集到会话状态变化和路由更新的过程,通过配置 BMP(BGP Monitoring Protocol, BGP 监控协议)特性,监控服务器可以对网络中设备上 BGP 会话的运行状态进行实时监控,包括对等体关系的建立与解除、路由信息等,以方便网络管理员更加细致地了解 BGP 运行状况。

#### 1.3.2 互通性分析

#### 表3 互通性分析

| H3C | BMP Server | 互通结论 |
|-----|------------|------|
| 支持  | 支持         | 可以互通 |

#### 1.3.3 组网需求

如<u>图 4</u>所示,Switch A 和 Switch B 之间建立 BGP 会话,Switch B 上配置 BMP 功能对其 BGP 运行 状态以及路由变化进行监控,并将 BMP 信息传递给 BMP Server。

#### 图4 与 BMP 服务器对接配置组网图

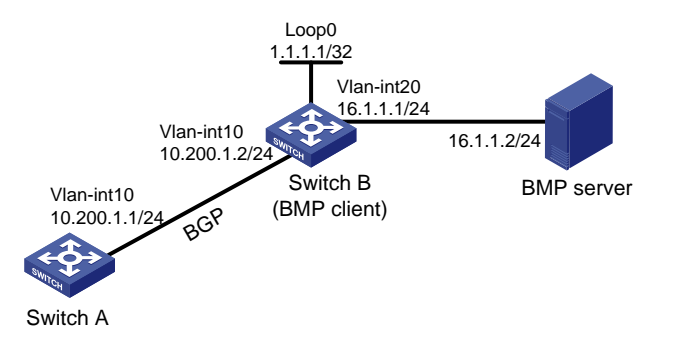

### 1.3.4 配置步骤

• 配置 SwitchA

<SwitchA> system-view [SwitchA] interface vlan-interface 10 [SwitchA-vlan-interface10] ip address 10.200.1.1 255.255.255.0 [SwitchA] bgp 45090 [SwitchA-bgp-default] peer 10.200.1.2 as-number 45090 [SwitchA-bgp-default] address-family ipv4 unicast [SwitchA-bgp-default] peer 10.200.1.2 enable [SwitchA-bgp-default-ipv4] peer 10.200.1.2 enable [SwitchA-bgp-default-ipv4] quit [SwitchA-bgp-default] quit

#### • 配置 SwitchB

```
<SwitchB> system-view
[SwitchB] interface vlan-interface 10
[SwitchB-vlan-interface10] ip address 10.200.1.2 255.255.255.0
[SwitchB] bgp 45090
[SwitchB-bgp-default] peer 10.200.1.1 as-number 45090
[SwitchB-bgp-default] peer 10.200.1.1. bmp server 1
[SwitchB-bgp-default] address-family ipv4 unicast
[SwitchB-bgp-default-ipv4] peer 10.200.1.1 enable
[SwitchB-bgp-default-ipv4] quit
[SwitchB-bgp-default] quit
[SwitchB] bmp server 1
[SwitchB-bmpserver-1] server address 16.1.1.2 port 5000
[SwitchB-bmpserver-1] server connect-interface loopback0
[SwitchB-bmpserver-1] route-mode adj-rib-out
[SwitchB-bmpserver-1] route-mode loc-rib
[SwitchB-bmpserver-1] statistics-interval 10
```

#### • 配置 BMP Server

#### #服务器的具体信息如下:

| 项目       | 描述                                                                                                    |
|----------|----------------------------------------------------------------------------------------------------|
| 服务器型号    | H3C R4900                                                                                              |
| 宿主机系统    | Vmware ESXi 6.0                                                                                        |
| 虚拟机系统    | linux 内核版本3.10.0-693.5.2.el7.x86_64 #1 SMP Fri Oct 20 20:32:50 UTC 2017 x86_64 x86_64 x86_64 GNU/Linux |
| CentOS版本 | CentOS Linux release 7.4.1708 (Core)                                                                   |
| BMP软件    | openbmpd (www.openbmp.org) version : 0.14.0-0                                                          |

# 配置 BMP Server 和 SwichB 之间路由可达(略)。

#在 BMP Server 上安装 OPENBMP 软件,具体步骤如下:

- 安装 ova 文件
- 运行 docker:

```
docker run -d --name=openbmp_aio \ -e KAFKA_FQDN=localhost \ -v
/var/openbmp/mysql:/data/mysql \ -v /var/openbmp/config:/config \ -p 3306:3306 -p 2181:2181
-p 9092:9092 -p 5000:5000 -p 8001:8001 \ openbmp/aio
```

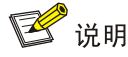

如上命令需要整理在一行内下发,不能有换行。

# 在交换机上查看 BGP 监控服务器的信息。

#### 1.3.5 验证配置

<SwitchB> display bgp bmp server 1 BMP server number: 1 Server VPN instance name: --Server address: 16.1.1.2 Server port: 5000 Client address: 16.1.1.1 Client port: 34481 BMP server state: Connected Up for 00h09m42s TCP source interface has been configured Message statistics: Total messages sent: 285751 INITIATION: 1 TERMINATION: 0 STATS-REPORT: 464 PEER-UP: 15 PEER-DOWN: 0 ROUTE-MON: 285271 BMP monitor BGP peers: 10.200.1.1 #在服务器上查看当 BGP 邻居建立、撤销时, BGP 监控服务器上收到的信息。 [root@openbmp ~]# docker exec openbmp\_aio tail -f /var/log/openbmpd.log 2022-12-22T04:01:48.223803 | INFO | runServer | Initializing server 2022-12-22T04:01:49.328034 | INFO runServer | Ready. Waiting for connections 2022-12-22T04:01:59.480328 | INFO runServer | Accepted new connection; active connections = 12022-12-22T04:01:59.480373 | INFO runServer | Client Connected => 1.1.1.1 |: 12815, sock = 102022-12-22T04:02:02.588530 | INFO ClientThread | Thread started to monitor BMP from router 1.1.1.1 | using socket 10 buffer in bytes = 15728640 | ReadIncomingMsg 2022-12-22T04:02:02.589027 | INFO | 1.1.1.1|: Init message received with length of 208 2022-12-22T04:02:02.589083 | INFO | handleInitMsg | Init message type 1 and length 162 parsed 2022-12-22T04:02:02.589098 | INFO | handleInitMsq | Init message type 1 = H3C Comware Platform Software, Software Version 7.1.070, Feature 2809 H3C S12508X-AF Copyright (c) 2004-2021 New H3C Technologies Co., Ltd. All rights reserved. 2022-12-22T04:02:02.589107 | INFO | Init message type 2 and length | handleInitMsg 7 parsed

| 2022-12-22T04:02:02.589115   INFO   handleInitMsg   Init message     | e type 2 = kalia-2  |
|----------------------------------------------------------------------|---------------------|
| 2022-12-22T04:02:02.589123   INFO   handleInitMsg   Init message     | type 0 and length   |
| 27 parsed                                                            |                     |
| 2022-12-22T04:02:02.589131   INFO   handleInitMsg   Init message typ | pe 0 = bgp instance |
| name:                                                                |                     |
| default                                                              |                     |
| 2022-12-22T04:02:02.589138   INFO   ReadIncomingMsg   Router ID hash | ed with hash_type:  |
| 1                                                                    |                     |

2022-12-22T04:02:19.431566 | INFO | ReadIncomingMsg | 1.1.1.1 |: PEER UP Received, local addr=:::0 remote addr=:::0 -----SwitchA 和 SwitchB 的 bgp peer 建立 2022-12-22T04:02:19.431647 | NOTICE | parsePeerUpInfo Peer info message type 0 is not implemented 2022-12-22T04:02:19.431875 | INFO | ReadIncomingMsg | 1.1.1.1 |: PEER UP Received, local addr=10.200.1.2:179 remote addr=10.200.1.1:55674 2022-12-22T04:02:29.437774 | INFO | ReadIncomingMsg | 1.1.1.1|: PEER UP Received, local addr=:::0 remote addr=:::0 2022-12-22T04:02:29.437845 | NOTICE | parsePeerUpInfo | Peer info message type 0 is not implemented 2022-12-22T04:02:29.438906 | NOTICE | parseAttr\_AsPath | 10.200.1.1 rtr=1.1.1.1|: Could not parse the AS PATH due to update message buffer being too short when using ASN octet size 4 (4 > 2) 2022-12-22T04:02:29.438934 | NOTICE | parseAttr\_AsPath | 10.200.1.1: rtr=1.1.1.1|: switching encoding size to 2-octet 2022-12-22T04:02:46.083438 | NOTICE | parsePeerDownEventHdr | sock=16 : 10.200.1.1: BGP peer down notification with reason code: 3 \_\_\_\_\_\_SwitchA 和 SwitchB 的 bgp peer 撤

销